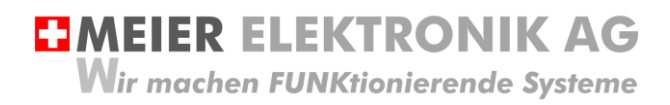

Bedienanleitung Seite 1 von 20

# Softstarter-Steuerung

Motorstarter-Steuerung für den sanften Anlauf

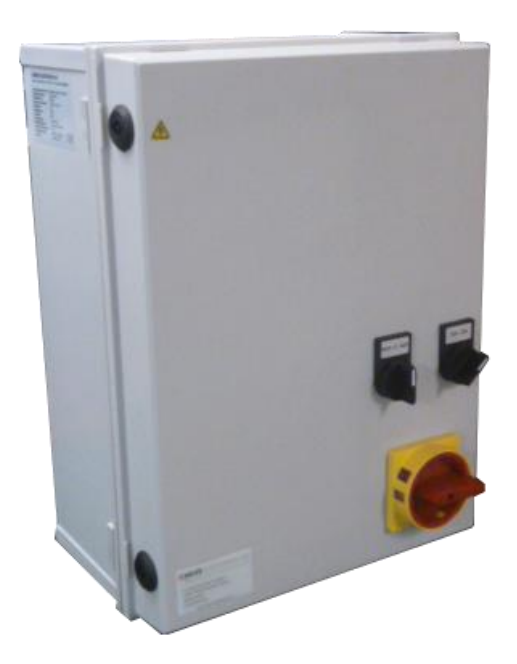

| Dokumentversion: | 0.10                                                           |
|------------------|----------------------------------------------------------------|
| Verfasser:       | M. Kurmann                                                     |
| Ausführung:      | SS20 + SS20Z (Standard mit möglicher Option wie Zeitschaltuhr) |
| Projekt:         | 140117-05-xx                                                   |

Versionsübersicht

| Datum      | Version | Beschreibung                                                                                   |
|------------|---------|------------------------------------------------------------------------------------------------|
| 09.12.2013 | 0.1     | Erstellung                                                                                     |
| 12.12.2013 | 0.2     | Diverse Verweise eingefügt und verbesserter Fehlerbeschrieb                                    |
| 26.05.2014 | 0.3     | Schalteranordnung geändert, Parameter FA=4 Liefereinstellung.                                  |
| 06.06.2014 | 0.4     | Parameter angepasst und Einstellung Parameter FP besonders hervorgehoben.                      |
| 10.03.2015 | 0.5     | Parameter FU eingefügt                                                                         |
| 02.03.2016 | 0.6     | Allgemeine Überarbeitung und einfügen der Versionstabelle des Softstarters Tabelle 4, Seite 10 |
| 26.12.2016 | 0.7     | Beschreibung Softwareupdate 4.0 und Beschreibung, dass F4 keine Funktion hat.                  |
| 09.01.2017 | 0.8     | Parameter F0 erhöht                                                                            |
| 18.06.2019 | 0.9     | Anpassung der CE Konformitätserklärung                                                         |
| 19.09.2018 | 0.10    | Anpassung Gehäusedimensionen                                                                   |

# MEIER ELEKTRONIK AG

Wir machen FUNKtionierende Systeme

| 1  | EINLEI | TUNG                                        |    |  |  |  |  |  |  |  |
|----|--------|---------------------------------------------|----|--|--|--|--|--|--|--|
| 2  | BETRIE | BETRIEBSBEDINGUNGEN                         |    |  |  |  |  |  |  |  |
| 3  | SICHER | RHEITSHINWEISE                              |    |  |  |  |  |  |  |  |
| 4  | BESTIN | /MUNGSGEMÄßE VERWENDUNG                     | 5  |  |  |  |  |  |  |  |
| 5  | VORH   | RSEHBARE FEHLANWENDUNG                      | 5  |  |  |  |  |  |  |  |
| 6  | ANSCH  | ILUSS                                       | 6  |  |  |  |  |  |  |  |
|    | 6.1 AL | LGEMEIN                                     | 6  |  |  |  |  |  |  |  |
|    | 6.2 Sc | НЕМА                                        |    |  |  |  |  |  |  |  |
|    | 6.1 M  | OTOR                                        | 7  |  |  |  |  |  |  |  |
| 7  | BEDIE  | NUNG                                        |    |  |  |  |  |  |  |  |
|    | 7.1 Sт | EUERUNG ALLGEMEIN                           | 8  |  |  |  |  |  |  |  |
|    | 7.2 So | FTSTARTER                                   | 9  |  |  |  |  |  |  |  |
|    | 7.2.1  | Allgemein                                   |    |  |  |  |  |  |  |  |
|    | 7.2.2  | Parameter einstellen                        |    |  |  |  |  |  |  |  |
|    | 7.2.3  | Parameter auf Werkseinstellung zurücksetzen |    |  |  |  |  |  |  |  |
|    | 7.2.4  | Anzeige der Istwerte auf dem Display        |    |  |  |  |  |  |  |  |
|    | 7.2.5  | Parameter-Codes                             |    |  |  |  |  |  |  |  |
|    | 7.2.6  | Verschiedene Startverhalten                 | 14 |  |  |  |  |  |  |  |
|    | 7.2.7  | Fehler und Störungsbehebung                 |    |  |  |  |  |  |  |  |
|    | 7.3 Be | DIENUNG DIGITALE ZEITSCHALTUHR (OPTIONAL)   | 16 |  |  |  |  |  |  |  |
|    | 7.3.1  | Technische Daten                            | 16 |  |  |  |  |  |  |  |
|    | 7.3.2  | Betriebssystem Einführung                   |    |  |  |  |  |  |  |  |
| 8  | мото   | RENSCHUTZ                                   |    |  |  |  |  |  |  |  |
| 9  | GEHÄL  | JSEDIMENSIONEN                              |    |  |  |  |  |  |  |  |
| 10 | CE K   | ONFORMITÄTSERKLÄRUNG                        | 20 |  |  |  |  |  |  |  |

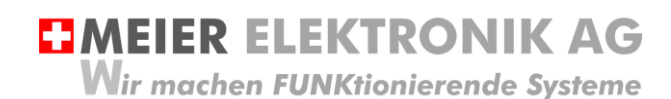

Bedienanleitung Seite 3 von 20

### 1 Einleitung

Die Softstarter Steuerung startet hauptsächlich kontinuierlich rotierende Motoren wie Rührwerke, Lüfter, Wasserpumpen usw., welche keine grossen Anfangsdrehmomente aufweisen. Gestartet wird der Motor manuell über einen Drehschalter auf dem Schaltschrank oder über zwei externe Eingänge, welche über einen Betriebswahlschalter gewählt werden können. Somit kann man über diese Eingängen den Motor zum Beispiel automatisch über eine Zeitschaltuhr oder über eine Funkfernsteuerung ein- und ausschalten.

Die 3 Phasen gesteuerte Motorensteuerung startet die Motoren sanft und schützt sie vor diversen Anomalitäten (Unter-/ Überspannung, Phasenverlust, asymmetrische Phasenbelastung, Übertemperatur Motor, Übertemperatur Softstarter, Unterlast und Kurzschluss).

Sie ist mit einem abschliessbaren Hauptschalter gemäss Forderung der Maschinenrichtline 2006/42/EG ausgestattet und entspricht den neusten europäischen Normen (CE).

### 2 Betriebsbedingungen

| Netzanschlussspannung           | AC 400V +/-10%                                                                                                  |
|---------------------------------|----------------------------------------------------------------------------------------------------|
| Netzfrequenz                    | 50Hz +/- 3%                                                                                                    |
| Anschluss Standard-Steuerung    | 3L + PE (Nullleiter ist nur erforderlich bei der Verwendung von Optionen wie Zeitschaltuhr, Stundenzähler usw.) |
| Leistungsteil des Softstarters  | Thyristoren in allen drei Phasen                                                                                |
| Unterstützter Motorentyp        | 3 Phasen asynchroner Drehstromkäfigläufermotor                                                                  |
| Unterstütze Motorennennleistung | 5.5 bis 15kW oder 15 bis 22kW.<br>Bitte Parameter FP beim Softstarter prüfen                                    |
| Schutzart komplett              | IP54 (Schutz gegen allseitiges Spritzwasser)                                                                    |
| Einschaltzyklen                 | Nicht mehr als 12 x per Stunde ein/ausschalten                                                                  |
| Betriebstemperatur              | -15°C bis +50°C                                                                                                 |
| Relative Luftfeuchtigkeit       | 90% ohne Frost                                                                                                  |

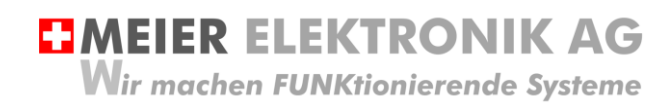

Bedienanleitung Seite 4 von 20

### 3 Sicherheitshinweise

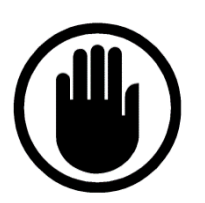

Die Installation, der Service und die Einstellungen der Steuerung dürfen nur durch elektrisch geschultes Personal durchgeführt werden. Es müssen zwingend immer alle Installations- und Sicherheitsnormen eingehalten werden.

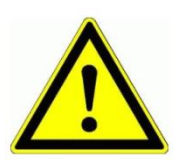

Vor der Inbetriebnahme ist anhand des Steuerungstypenschildes zu prüfen, ob die korrekte Betriebsspannung eingesetzt wird in Bezug auf Leistung und Spannung.

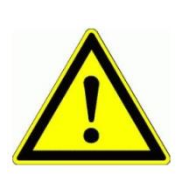

Die Schaltanlage darf nicht ungeerdet betrieben werden.

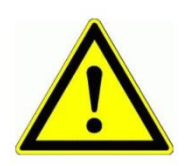

Der Steuerungskasten darf nur im stromlosen Zustand geöffnet werden.

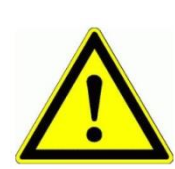

Niemals unter Spannung an den Klemmen oder an der Steuerung arbeiten!

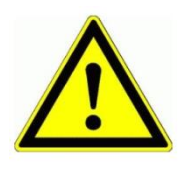

Niemals das Gerät mit Wasser auswaschen oder mit Wasserhochdruck reinigen.

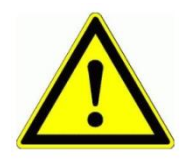

Wir das Gerät auf einer vibrierende Oberfläche installiert, ist die Steuerung zwingend auf Gummipuffer zu montieren, um allfällige Schwingungen zu reduzieren damit die Lebensdauer nicht eingeschränkt wird.

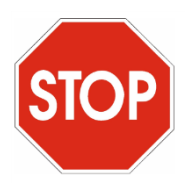

Die Softstarter Steuerung darf NICHT für sicherheitsrelevante Anwendungen eingesetzt werden, wo ein Defekt oder eine Fehlfunktion des Produktes zur Gefährdung von Personen oder zu materiellen Schäden führen kann.

Bedienanleitung Seite 5 von 20

### 4 Bestimmungsgemäße Verwendung

Die Steuerung darf nur für das Starten von Asynchronmotoren eingesetzt werden.

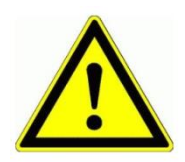

Dieses Produkt ist **NICHT** für sicherheitsrelevante Anwendungen einsetzbar, wo ein Defekt oder eine Fehlfunkton des Produkts zur Gefährdung von Personen oder grossen materiellen Schäden führen kann.

### 5 Vorhersehbare Fehlanwendung

- 1. Prüfen sie nach der Installation/Inbetriebnahme die Drehrichtung des Motors auf Korrektheit
- Prüfen sie, dass ihr Motor mit einem Klixon-Schalter und nicht mit einem PTC-Widerstand geschützt ist. Schliessen sie NIE den Motoren-PTC auf Klixon-Klemmen an! Dazu würde es eine separate Auswerteinheit benötigen!

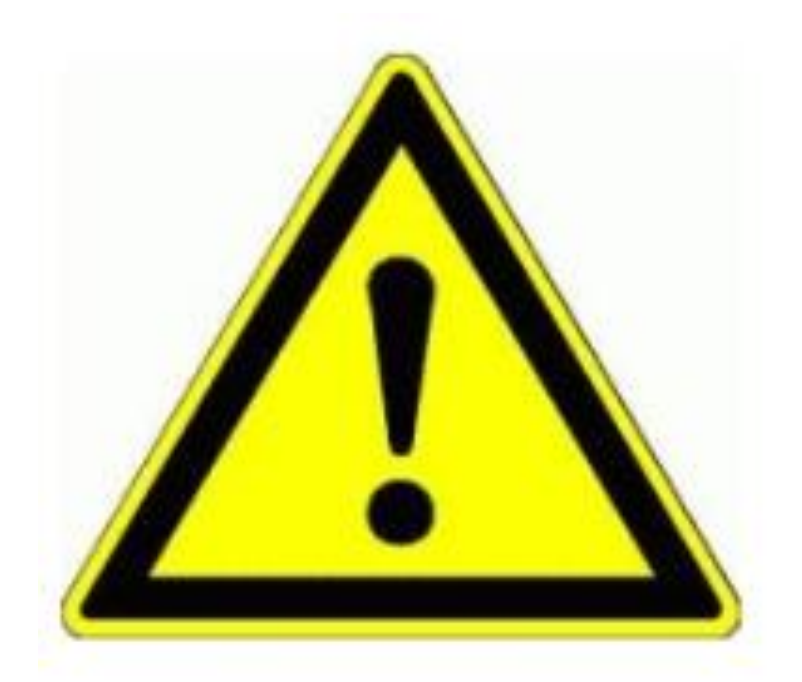

Vor der Inbetriebnahme des Motors ist zwingend der Parameter FP (Motorennennstrom) gemäss Motorentypenschild einzustellen. Siehe Tabelle 5, Seite 11 bis 13!

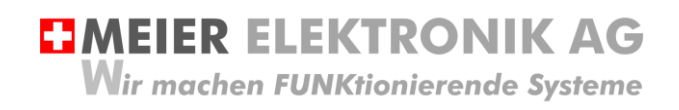

Bedienanleitung Seite 6 von 20

### 6 Anschluss

### 6.1 Allgemein

Alle Funktionen sind auf Klemmen (1) verdrahtet und somit einfach und übersichtlich anschliessbar (Schema siehe Abschnitt 6.2, Seite 7)

### Abbildung 1: Anschluss und Klemmen der Steuerung

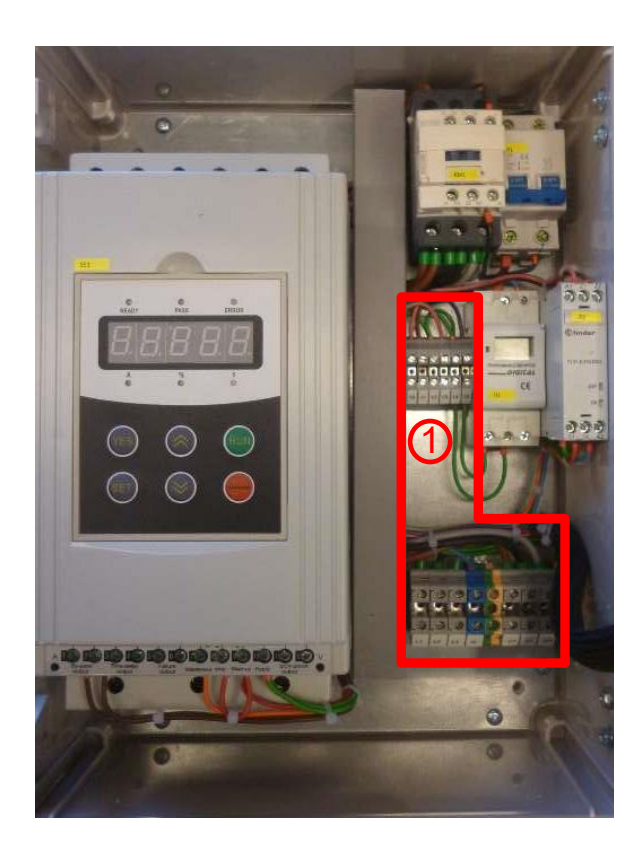

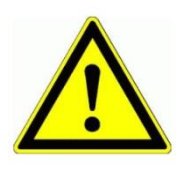

Niemals unter Spannung an den Klemmen oder an der Steuerung arbeiten!

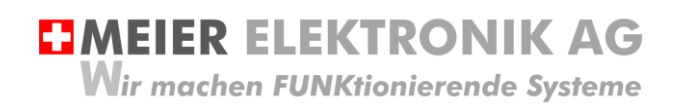

Bedienanleitung Seite 7 von 20

### 6.2 Schema

Siehe separates Schemablatt mit der Zeichnungsnummer 140117-05-xx. Die Kennzeichnung xx gibt die Version des Schemas an.

### 6.1 Motor

Anhand des Motoren-Typenschilds ist zu prüfen, ob die Motorenwicklungen für 230 oder für 400V ausgelegt sind. Entsprechend muss der Motor dann im Stern oder im Dreieck angeschlossen werden.

### Tabelle 1: Motoranschluss Dreieck

| Motorenwicklung 400V, wenn auf dem Typenschild 400/690V steht. |                     |                  |              |                           |              |            |           |                                                                                                    |                        | iss somit im Dreieck<br>ossen werden. |
|----------------------------------------------------------------|---------------------|------------------|--------------|---------------------------|--------------|------------|-----------|----------------------------------------------------------------------------------------------------|------------------------|---------------------------------------|
|                                                                |                     |                  |              |                           |              |            |           |                                                                                                    | W2 mit U<br>mit W1 ve  | 1 und U2 mit V1 und V2<br>erbinden!   |
|                                                                |                     |                  |              |                           |              |            |           |                                                                                                    | L1 wird b              | ei der Steuerung bei U                |
|                                                                |                     |                  |              |                           |              |            |           |                                                                                                    | L2 bei V               | und L3 bei W                          |
|                                                                |                     |                  |              |                           |              |            |           |                                                                                                    | angeschl               | ossen. Ist die                        |
|                                                                |                     |                  |              |                           |              |            |           |                                                                                                    | Drehricht<br>der Meter | ung zu wechseln, kann                 |
|                                                                |                     |                  |              |                           |              |            |           |                                                                                                    | getausch               | t werden                              |
| Party and a second                                             |                     | Materia D.W.     | NT. S COMMON | and a state of the second | Con a Canada | 01         | 0         |                                                                                                    | <b>J</b>               |                                       |
|                                                                | Dutchi<br>Van Older | Motors B.V.      | 85a          |                           |              | GL         | _@        | CE .                                                                                                    | as                     | la A                                  |
| unality of high stern                                          | The Neth            | erlands – 6828 Z | N Arnhem     |                           | 1            | IECO       | 0034-1    | and the second second second second second second second second second second second second second second second | 4                      |                                       |
| 3-motor No.:                                                   | 336                 | 3212900          | 2            |                           |              |            |           |                                                                                                    |                        |                                       |
|                                                                | M1                  | 200L2            | IMB 5        | IP 55                     | Rtg          | \$1        | 220 k     | g Ins.cl: F-B                                                                                                    | TV                     | W2[12]V2                              |
| · V                                                            | Hz                  | kW               |              | 1                         | COSY         | Conn       | • pm      | Eff                                                                                                    |                        |                                       |
| 400/690                                                        | 50                  | 30               | 52.7         | /30.6                     | 0.90         | $\Delta/Y$ | 2940      | EFF2-91.4%                                                                                                    | TH                     |                                       |
|                                                                | 60                  | 33-34.5-36       | 52.7-52      | 2.7-52.7                  | 0.90         | Δ          | 3525      |                                                                                                    | L L L L                |                                       |
| voltage range: A                                               | 380-400-            | 420V 50Hz (△ 44  | 0-460-480    | / 60Hz)/Y                 | 660-690-     | 720V 50H   | z(Y 760-7 | 90-830V 60Hz)                                                                                                    | 1.1                    |                                       |
| Brgs.DE: 63                                                    | 312ZZC3             | NDE: 6           | 812ZZC3      |                           | () r         | mai        | rath      | non° 👩                                                                                                    | TKTK                   | L1L2L3 PE                             |
| PTC 150°C                                                      | C ···               | 1 A.,            |              |                           | -            |            | erec      | auno                                                                                                    |                        | 3-1000                                |
|                                                                |                     |                  |              |                           |              |            |           |                                                                                                    |                        | 3-4004                                |

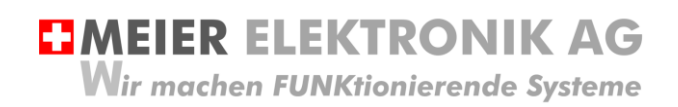

Bedienanleitung Seite 8 von 20

### 7 Bedienung

### 7.1 Steuerung allgemein

### Abbildung 2: Bedienelemente Softstarter Steuerung allgemein

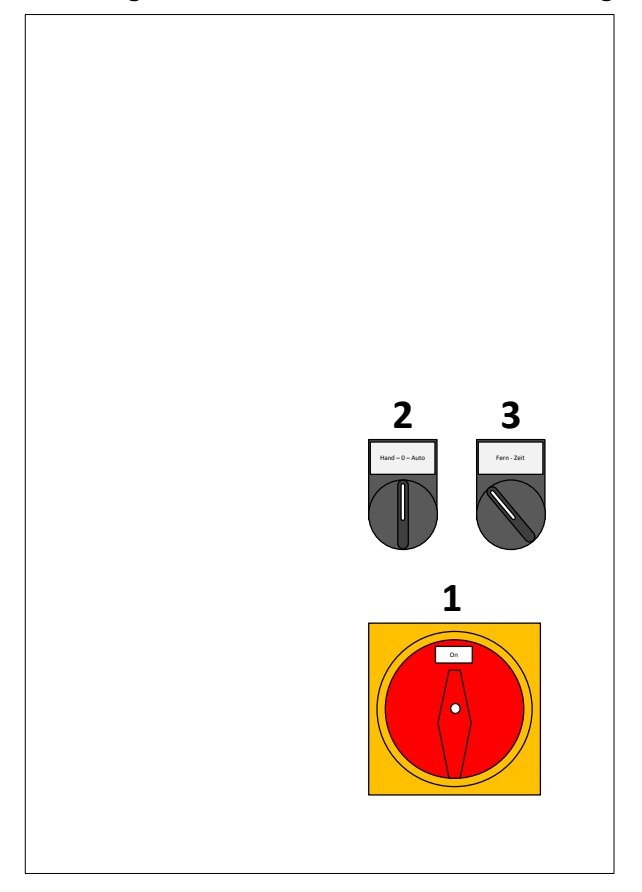

### Tabelle 2: Übersicht Bedienelemente Softstarter Steuerung allgemein

| Position | Funktion                         | Beschreibung                                                                                                    |
|----------|----------------------------------|----------------------------------------------------------------------------------------------------|
| 1        | Hauptschalter                    | Abschliessbarer Hauptschalter, welcher die Steuerung vom Netz trennt.                                                                                                    |
| 2        | Hand - 0 - Auto                  | Betriebswahlschalter "Hand – 0 – Auto":<br>Position "0": Ausgeschaltet<br>Position "Hand": Manuell, dauernd Ein<br>Position "Auto": Steuerung schaltet in Abhängigkeit von Schalter 3                                                                                                    |
| 3        | Fern – Zeit<br>Oder<br>Fk1 – Fk2 | <ul> <li>Wahlschalter "Fern – Zeit", hat nur Gültigkeit wenn beim Schalter 2 die<br/>Position "Auto" gewählt ist.</li> <li>Position "Fern" / Fk1: Kann über externen, potentialfreien Kontakt<br/>gestartet werden, in dem man Klemme 1.2 mit 1.3 kurzschliesst. (z.B.<br/>mit MiniPilot oder AgroPilot)</li> <li>Position "Zeit" / Fk2 schaltet via interne Zeitschaltuhr Ein / Aus bzw.<br/>über Klemme 1.4 / 1.5</li> </ul> |

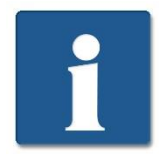

Möchte man den Motor über "Fern" oder "Zeit" starten, muss der Betriebswahlschalter (2) auf Stellung "Auto" stehen und der Drehschalter (3) auf Stellung "Fern" oder "Zeit"!

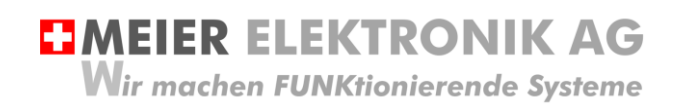

Bedienanleitung Seite 9 von 20

### 7.2 Softstarter

### 7.2.1 Allgemein

Die Softstarter Steuerung bietet eine Vielzahl an Einstellmöglichkeiten. Grundsätzlich werden die Parameter für die entsprechende Motorenleistung voreingestellt ausgeliefert. Somit muss der Inbetriebnehmer nur noch die Start-/Stoppzeiten und die Initialspannungen entsprechend der Anwendung einstellen

### Abbildung 3: Bedienelemente Softstarter

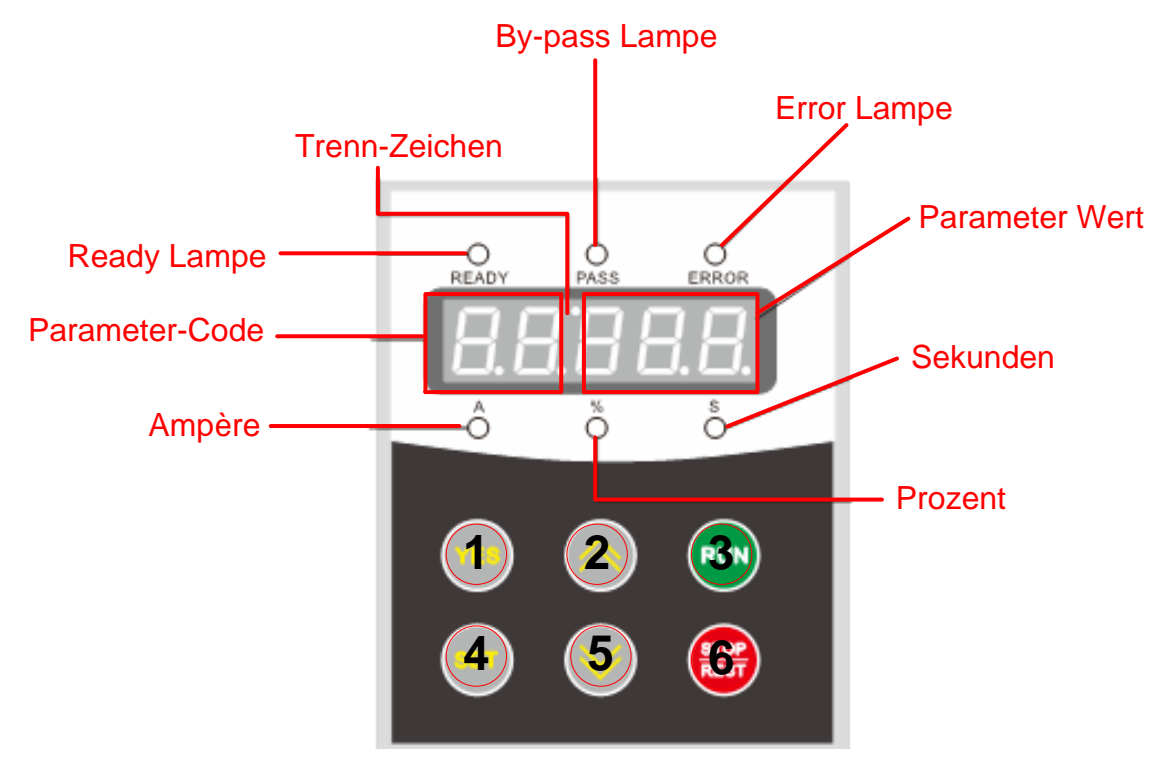

### Tabelle 3: Übersicht Bedienelemente Softstarter

| Anzeige        | Beschreibung                                                                                                    |
|----------------|----------------------------------------------------------------------------------------------------|
| Ready Lampe    | Wenn der Softstarter bereit zum Starten ist, leuchtet diese Lampe.                                                                                                    |
| Bypass Lampe   | Nach dem Startvorgang mit der eingestellten Hochlaufzeit erscheint die<br>Bypass Lampe. Gleichzeitig mit der Bypass Lampe schaltet der Schütz<br>KM1 (Bypass Schütz) und der Motor läuft nicht mehr über die Halbleiter-<br>Thyristoren sondern über den Schütz KM1. Der Motor ist jedoch weiterhin<br>über den Softstarter SS1 geschützt. |
| Error Lampe    | Tritt ein Fehler auf, erscheint die Lampe ERROR (Siehe Fehlerliste Abschnitt 7.2.7, Seite 15)                                                                                                    |
| Parameter      | Drückt man den Taster SET (4), gelangt man in den Parameter-<br>Verstellmodus. Auf den linken zwei Ziffern wird der Parameter-Code<br>angezeigt (Siehe Parameter-Code Abschnitt 0, Seite 10).                                                                                                    |
| Parameter Wert | Drückt man den Taster SET (4), gelangt man in den Parameter-<br>Verstellmodus. Auf den rechten drei Ziffern wird der Parameter-Wert<br>angezeigt (siehe Parameter-Werte Abschnitt 0, Seite 10)                                                                                                    |
| Ampère         | Drückt man nach dem Starten der Steuerung den YES Taster (1), kann<br>man mit dem Auf (2) oder Ab (5) Taster diverse Istwerte abfragen (siehe<br>Istwert-Abfrage Abschnitt 7.2.4, Seite 10). Ist die Einheit des Istwertes<br>Ampère, leuchtet die A-Lampe.                                                                                |
| Prozent        | Siehe Beschreibung Ampère, jedoch für die Einheit Prozent                                                                                                    |
| Sekunden       | Siehe Beschreibung Ampère, jedoch für die Einheit Sekunden                                                                                                    |

Bedienanleitung Seite 10 von 20

### 7.2.2 Parameter einstellen

Möchte man einen Parameter einstellen, ist wie folgt vorzugehen:

- 1. Auf dem Display muss "READY" stehen. Ist dies nicht der Fall, drücken Sie den Stop/Reset Taster (6).
- 2. Drücken Sie den "SET" Taster (4)
- Es erscheint der letzte eingestellte Parameter
   Mit Hilfe des Auf (2) oder Ab (5) Tasters kann der gewünschte Parameter-Code ausgewählt werden. Die beiden linken beiden Ziffern zeigen den Parameter-Code an.
- 5. Durch nochmaliges Drücken des SET Tasters (4) gelangt man in den Bearbeitungsmodus des entsprechenden Parameters. Dies wird durch Blinken der beiden Display-Punkte (Trenn-Zeichen) angezeigt.
- 6. Mit Hilfe des Auf (2) oder Ab (5) Tasters kann der gewünschte Parameter-Wert nun eingestellt werden. Die drei rechten Ziffern zeigen den Parameter-Wert an.
- 7. Durch den Taster "YES" wird der Parameter gespeichert.
- 8. Konnte der Parameter erfolgreich gespeichert werden, erscheint auf dem Display "GOOD".

#### 7.2.3 Parameter auf Werkseinstellung zurücksetzen

Möchte man die Parameter auf Werkseinstellung zurücksetzen, ist wie folgt vorzugehen:

- 1. Schalten Sie die Steuerung aus
- 2. Drücke Sie den YES Taster (1) und schalten die Steuerung ein (YES Taster beim Einschalten gedrückt halten)
- 3. Nach ca. 3s sind die Parameter auf Werkseinstellung zurückgesetzt (ausser Parameter FE)

7.2.4 Anzeige der Istwerte auf dem Display

Möchte man die Istwerte auf dem Display anzeigen, ist wie folgt vorzugehen:

- 1. Auf dem Display muss "READY" stehen. Ist dies nicht der Fall, drücken Sie den Stop/Reset Taster (6).
- 2. Drücken Sie den "YES" Taster (1)
- 3. Mit Hilfe des Auf (2) oder Ab (5) Tasters kann der gewünschte Istwert abgelesen werden gemäss nachfolgender Tabelle

| Anzeige | Beschreibung                                                                                                    |
|---------|----------------------------------------------------------------------------------------------------|
| AC 405  | Die Speisespannung ist 380/400VAC                                                                                                    |
| 15.0-3  | Leistung des Softstarters (15kW). Eine 7.5kW Steuerung kann jedoch auch 15kW aufweisen, jedoch wurde dann der Nennstrom entsprechend eingestellt (Siehe Parameter F6). |
| H1:E05  | Die letzte Fehlermeldung (hier Err05), welche aufgetreten ist.                                                                                                    |
| H2      | Weitere ältere Fehler                                                                                                    |
| H1:E00  | Ist Err00, ist kein Fehler aufgetreten                                                                                                    |
| Uer4.0  | Softwareversion des Softstarters. Hier Version 4.0                                                                                                    |
| Lxxxx   | Gibt die Anzahl erfolgreicher Starts an                                                                                                    |
| RUNxx   | Gibt die letzte Softstart-Zeit in Sekunden an                                                                                                    |

### **Tabelle 4: Bemerkung Softwareversion des Softstarters**

| Version | Änderung                                                                                                    |
|---------|----------------------------------------------------------------------------------------------------|
| 1.7     | Software enthält noch nicht die Parameter E1 (Phasenüberwachung), E2 (Stromkoeffizient) und E3 (Spannungskoeffizient). Parameter FU ist für die Unterlast-Überwachung, jedoch ist diese mit FU=0 oder 1 ausgeschaltet. Parameter FE hat Initialwert (7) für die Klemmenfunktion 3/4. Für uns hat dieser Parameter jedoch keinen Einfluss.                                                                                                    |
| 3.0     | Parameter E1, E2 und E3 wurde neu integriert (siehe Tabelle 5, Seite 11). Initialwert Parameter FE ist (6). Da dieser Parameter auf unsere Applikation keinen Einfluss hat, ist dies nicht relevant. Parameter FU ist neu die Bypass-Anzugsverzögerungszeit nach Erreichen der Startrampe. Ist dieser Wert FU=0, schaltet der Bypass nicht ein. FU muss somit auf 1 gestellt sein. Dieser Parameter ist rückwärtskompatibel. Somit kann auch bei Version 1.7 dieser Wert auf 1 gestellt werden. |
| 4.0     | Verbesserung der Software im Bereich Thermoschutz. Version 3.0 darf nicht mehr eingesetzt werden!                                                                                                    |

Wir machen FUNKtionierende Systeme

Bedienanleitung Seite 11 von 20

### 7.2.5 Parameter-Codes

### Tabelle 5: Parameter-Code Liste

| Code | Kurz-erklärung                    | Bereich      | Werks-      | Einstellung            | Beschreibung                                                                                                    |
|------|-----------------------------------|--------------|-------------|------------------------|----------------------------------------------------------------------------------------------------|
|      |                                   |              | einstellung | Meier<br>Elektronik AG |                                                                                                    |
| F0   | Initial Spannung                  | 30-70%       | 30%         | 60%                    | Startspannung bei spannungsgeführtem<br>Hochlauf (F9=1). Wird stromlimitierten<br>Hochlauf eingestellt (F9=0), ist der Wert<br>auf 40% fix eingestellt.                                                                                                    |
| F1   | Soft Start Zeit                   | 260s         | 16s         | 4s                     | Startzeit, bis 100% der Spannung (400V)<br>erreicht wird. Im stromlimitierten<br>Hochlauf (F9=0) ist dieser Wert ungültig.                                                                                                    |
| F2   | Soft Stopp Zeit                   | 060s         | 0s          | 0s                     | Ist der Wert auf 0 gestellt, ist ein<br>"Auslaufen" aktiviert.                                                                                                    |
| F3   | Start-Up Zeit-<br>verzögerung     | 0-999s       | 0s          | 0s                     | Startverzögerung nach dem Startbefehl.<br>Ist der Wert auf 0 gestellt, ist die<br>Zeitverzögerung deaktiviert.                                                                                                    |
| F4*  | Zeitverzögerung<br>Relais-ausgang | 0-999s       | 0s          | 0s                     | Wird in dieser Ausführung nicht<br>unterstützt.                                                                                                    |
| F5   | Anlauf Strom-<br>begrenzung       | 50-500%      | 400%        | 400%                   | Einstellung ist nur aktiv, im<br>stromlimitierter Hochlauf (F9=0). Wenn<br>spannungsgeführter Hochlauf aktiv ist<br>(F9=1), ist der Wert immer auf 400%<br>eingestellt.                                                                                                    |
| F6*  | Maximaler<br>Motorenstrom         | 50-200%      | 100%        | 115%                   | Einstellung des maximalen<br>Motorenstroms im Betrieb. Bezogen auf<br>den eingestellten Strom im Parameter<br>FP.                                                                                                    |
| F7   | Unter-<br>spannungs-<br>schutz    | 40-90%       | 80%         | 80%                    | Fällt die Betriebsspannung unter den<br>eingestellten Wert, erfolgt ein Fehler und<br>der Motor wird ausgeschaltet.                                                                                                    |
| F8   | Über-<br>spannungs-<br>schutz     | 100-<br>130% | 120%        | 120%                   | Übersteigt die Betriebsspannung den<br>eingestellten Wert, erfolgt ein Fehler und<br>der Motor wird ausgeschaltet.                                                                                                    |
| F9   | Start-Mode                        | 0-5          | 1           | 1                      | <ul> <li>0: Stromlimitierter Hochlauf</li> <li>1: Spannungsgeführter Hochlauf</li> <li>2: Drehmomentoptimierter Hochlauf<br/>stromlimitiert</li> <li>3: Drehmomentoptimierter Hochlauf mit<br/>Spannungsrampe</li> <li>4: Stromgeführter Hochlauf</li> <li>5: Spannungs-/Stromlimitierter Hochlauf</li> <li>Siehe Tabelle 6, Seite 14 die<br/>unterschiedlichen Startverhalten.</li> </ul> |
| FA   | Motorenschutz                     | 0-4          | 4           | 4                      | 0: Ausgeschaltet<br>1: Leichte Belastung<br>2: Standard-Belastung<br>3: Schwere Belastung<br>4: Schwere Last mit optimalem Schutz<br>Siehe Abbildung 5, Seite 18                                                                                                    |

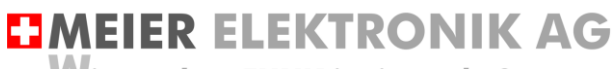

Wir machen FUNKtionierende Systeme

Bedienanleitung Seite 12 von 20

| Code | Kurz-erklärung              | Bereich | Werks-<br>einstellung | Einstellung<br>Meier<br>Elektronik AG | Beschreibung                                                                                                    |                                                                                                    |                                                                                                    |                                                                                                    |                                                                                 |
|------|-----------------------------|---------|-----------------------|---------------------------------------|----------------------------------------------------------------------------------------------------|----------------------------------------------------------------------------------------------------|----------------------------------------------------------------------------------------------------|----------------------------------------------------------------------------------------------------|---------------------------------------------------------------------------------|
| FB   | Start/Stopp-Mode            | 0-7     | 1                     | 1                                     | · Softstarter                                                                                                    | Wert                                                                                                    | Keypad<br>Start/Stopp                                                                                                    | Klemmen<br>Start/Stopp                                                                                                    | RS485<br>Start/Stopp                                                            |
|      |                             |         |                       |                                       | e der<br>darf                                                                                                    | 0:                                                                                                    | Ok                                                                                                    | Х                                                                                                    | х                                                                               |
|      |                             |         |                       |                                       | uelle<br>den                                                                                                    | 1:                                                                                                    | Ok                                                                                                    | Ok                                                                                                    | х                                                                               |
|      |                             |         |                       |                                       | er Q<br>Wer                                                                                                    | 2:                                                                                                    | х                                                                                                    | Ok                                                                                                    | х                                                                               |
|      |                             |         |                       |                                       | elche                                                                                                    | 3:                                                                                                    | х                                                                                                    | Ok                                                                                                    | Ok                                                                              |
|      |                             |         |                       |                                       | n we<br>lesto                                                                                                    | 4:                                                                                                    | Ok                                                                                                    | Ok                                                                                                    | Ok                                                                              |
|      |                             |         |                       |                                       | o hu                                                                                                    | 5:                                                                                                    | Ok                                                                                                    | х                                                                                                    | Ok                                                                              |
|      |                             |         |                       |                                       | lung<br>et u                                                                                                    | 6:                                                                                                    | х                                                                                                    | х                                                                                                    | Ok                                                                              |
|      |                             |         |                       |                                       | nstel<br>start                                                                                                    | 7:                                                                                                    | х                                                                                                    | х                                                                                                    | х                                                                               |
|      |                             |         |                       |                                       | ă<br>Geir                                                                                                    |                                                                                                    |                                                                                                    |                                                                                                    |                                                                                 |
| FC   | Zugriffs-<br>beschränkung   | 0-2     | 1                     | 2                                     | 0: Pa<br>werde<br>1: Pa<br>geker<br>2: Alle<br>Beart                                                                                                    | rameter k<br>en<br>rameter v<br>nnzeichne<br>e Parame<br>peitung                                                                                                    | können n<br>welche m<br>et sind, b<br>eter freige                                                                                                    | icht veräi<br>it *<br>leiben ge<br>egeben z                                                                                                    | ndert<br>esperrt<br>ur                                                          |
| FD*  | Kommunikations-<br>Adresse  | 0-63    | 0                     | 0                                     | RS48                                                                                                    | 5 Bus-Ad                                                                                                    | dresse                                                                                                    |                                                                                                    |                                                                                 |
| FE*  | Relay Ausgang<br>Klemme 3/4 | 0-19    | 6                     | 7                                     | 0: Re<br>10: R<br>11: R<br>11: R<br>2: Re<br>12: R<br>3: Re<br>13: R<br>13: R<br>13: R<br>13: R<br>14: R<br>14: R<br>5: Re<br>14: R<br>5: Re<br>15: R<br>6: Re<br>16: R<br>7: Re<br>16: R<br>8: Re<br>18: R<br>9: Re<br>19: R | lais schlie<br>elais öffn<br>lais schlie<br>elais öffn<br>lais schlie<br>elais öffn<br>lais schlie<br>elais öffn<br>lais schlie<br>elais öffn<br>lais schlie<br>elais öffn<br>lais schlie<br>elais öffn<br>lais schlie<br>elais öffn<br>lais schlie<br>elais öffn<br>lais schlie | esst bei S<br>et bei Sta<br>esst bei H<br>et bei Ho<br>esst wenn<br>esst wenn<br>esst bei Sta<br>esst bei Sta<br>esst bei Sta<br>esst bei Sta<br>esst im Fel<br>esst im Re<br>esst im Re<br>esst im Re<br>esst im Sta<br>esst im B<br>et im Byp | Startbefel<br>artbefehl<br>Hochlauf<br>n Bypass<br>Bypass a<br>Stoppbefeh<br>Stillstand<br>Ilstand<br>ehlerfall<br>rbeitszusta<br>eady-Zusta<br>tartvorgan<br>ypass Zus | aktiv<br>ktiv<br>ehl<br>l<br>stand<br>stand<br>and<br>ng<br>g<br>ustand<br>tand |

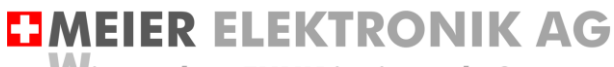

Wir machen FUNKtionierende Systeme

Bedienanleitung Seite 13 von 20

| Code | Kurz-erklärung             | Bereich | Werks-<br>einstellung | Einstellung<br>Meier<br>Elektronik AG | Beschreibung                                                                                                    |
|------|----------------------------|---------|-----------------------|---------------------------------------|----------------------------------------------------------------------------------------------------|
| FF*  | Stopp Strom-<br>begrenzung | 30-100% | 80%                   | 80%                                   | Strombegrenzung vom eingestellten<br>Nennstrom (F6), sofern F2>0<br>eingestellt ist.                                                                                                    |
| FP*  | Motoren-<br>Nennstrom      |         | Nennstrom             | Nennstrom                             | Motorennennstrom in Ampere                                                                                                    |
| FU   | Bypass<br>Verzögerungszeit | 130     | 5                     | 1                                     | Der Bypass wird nach dem Hochlaufen<br>erst nach dieser eingestellten Zeit<br>aktiviert. ACHTUNG: Eine Erhöhung<br>des Werts kann die Halbleiter unnötig<br>erwärmen und die Lebensdauer<br>einschränken. DARF NICHT<br>VERSTELLT WERDEN!<br>ACHTUNG: Einstellung 0, Bypass<br>ausgeschaltet |
| E1   | 3 Phasen-<br>überwachung   | 0-1     | 1                     | 1                                     | 0: Ausgeschaltet<br>1: Eingeschaltet<br>(ist nur ab Softstarter Softwareversion<br>3.0 verfügbar. Siehe Tabelle 4)                                                                                                    |
| E2   | Strom -Koeffizient         | 50-150% | 100%                  | 100%                                  | Zum Abgleichen des im Display<br>angezeigten Strom mit dem<br>gemessenen Strom.<br>(ist nur ab Softstarter Softwareversion<br>3.0 verfügbar. Siehe Tabelle 4)                                                                                                    |
| E3   | Spannungs-<br>Koeffizient  | 50-150% | 100%                  | 100%                                  | Zum Abgleichen der im Display<br>angezeigten Spannung mit der<br>gemessenen Spannung.<br>(ist nur ab Softstarter Softwareversion<br>3.0 verfügbar. Siehe Tabelle 4)                                                                                                    |

\* Parameter sind gesperrt durch FC!

Parameter sollen bei der Inbetriebnahme entsprechend der Anwendung angepasst werden

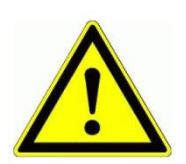

Parameter FP muss zwingend gemäss vorliegendem Motor eingestellt werden (Nennstrom). Wird dieser Wert falsch eingestellt, ist der Motor nicht genügend geschützt oder der Thermoschutz löst zu früh aus!

### Abbildung 4: Wichtiger Hinweis

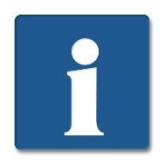

Der Parametersatz gemäss obiger Tabelle 5 kann auf die Softstarter-Steuerungen mit Softwareversion 1.7 und 3.0 angewendet werden. Nur sind in Version 1.7 die Parameter E1, E2 und E3 nicht verfügbar.

### 7.2.6 Verschiedene Startverhalten

Die Softstarter-Steuerung unterstützt verschiedene Motorstart-Vorgänge um verschiedensten Anwendungen gerecht zu werden. Die nachfolgende Tabelle erklärt die Einstellung vom Parameter F9.

|--|

| Startverhalten | Erklärung                                                                                                    | Parameter |
|----------------|----------------------------------------------------------------------------------------------------|-----------|
|                | Das Diagramm zeigt den Motorenstrom beim<br>Einschalten. Die Spannung steigt sehr<br>schnell und der Einschalt-Motorenstrom wird<br>durch F5 begrenzt.                                                                                                    | F9=0      |
| 0 T            |                                                                                                    |           |
|                | Das Diagramm zeigt die Motorenspannung<br>beim Einschalten. Je nach Startspannung<br>(F0) und Startzeit (F1) passt sich die Kurve<br>entsprechend an.                                                                                                    | F9=1      |
|                | Das Diagramm zeigt die Motorenspannung<br>beim drehmomentoptimierten Einschalten<br>(Kickstart) mit limitiertem Strom. Dadurch<br>kann beim Einschalten ein "Ruck" erzeugt<br>werden um ein grösseres Losbrechmoment<br>erzeugen zu können.                              | F9=2      |
|                | Das Diagramm zeigt die Motorenspannung<br>beim drehmomentoptimierten Einschalten<br>(Kickstart) mit anschliessendem<br>spannungsgeführtem Hochlauf. Dadurch<br>kann beim Einschalten ein "Ruck" erzeugt<br>werden um ein grösseres Losbrechmoment<br>erzeugen zu können. | F9=3      |
|                | Das Diagramm zeigt den Motorenstrom beim<br>Einschalten. I1 kann durch Parameter F5 und<br>T1 durch Parameter F1 eingestellt werden.<br>Der Startvorgang kann bei Bipolaren Motoren<br>verwendet werden.                                                                 | F9=4      |

Bedienanleitung Seite 15 von 20

### 7.2.7 Fehler und Störungsbehebung

Die nachfolgende Tabelle erklärt die möglichen Fehler und deren Ursachen.

| Tabelle | 7: | Fehler   | und | Störund | asbel | nebuna  |
|---------|----|----------|-----|---------|-------|---------|
| rasene  |    | 1 011101 | ana | otorang | 90801 | lobally |

| Fehler              | Beschreibung                                                                 | Behebung                                                                                                    |
|---------------------|------------------------------------------------------------------------------|----------------------------------------------------------------------------------------------------|
| Err00               | Kein Fehler                                                                  |                                                                                                    |
| Err01               | Der instantaneous Stopp ist aktiv                                            | Klemme 7 und 10 müssen geschlossen<br>sein oder Temperaturschutz Motor (PTC)<br>hat ausgelöst oder Kabelbruch bei<br>Temperatursensor PTC.                           |
| Err02               | Der Softstarter hat Übertemperatur                                           | Der Softstarter wurde zu oft gestartet oder<br>überbelastet. Der Fehler wird erst gelöscht,<br>wenn die Temperatur auf < 55°C fällt.                                 |
| Err03               | Die Startzeit ist länger als 60s                                             | Startzeit falsch gesetzt oder<br>angeschlossene Last ist zu gross                                                                                                    |
| Err04               | Eingangsphasen-Fehler                                                        | Eine der drei Eingangsphasen ist nicht<br>korrekt angeschlossen oder Parameter FA<br>ist falsch eingestellt.                                                         |
| Err05               | Ausgangsphasen-Fehler                                                        | Eine der drei Ausgangsphasen ist nicht<br>korrekt angeschlossen oder ein Halbleiter<br>oder der Bypass Schütz KM1 ist defekt<br>oder Motor ist nicht angeschlossen.  |
| Err06               | Phasen Asymmetrie                                                            | Zu starke Stromaufnahme zwischen den<br>Phasen. Motor prüfen, ob die Wicklungen<br>noch in Ordnung sind und ob überall 400V<br>an den Motorenwicklungen U,V,W liegt. |
| Err07               | Überlast beim Starten                                                        | Überlast oder der Motor ist nicht angeschlossen.                                                                                                    |
| Err08               | Überlast im Betrieb                                                          | Überlast oder Parameter F6 ist falsch gesetzt.                                                                                                    |
| Err09               | Unterspannung                                                                | Eingangsspannung prüfen oder Parameter<br>F7 ist falsch gesetzt.                                                                                                    |
| Err10               | Überspannung                                                                 | Eingangsspannung prüfen oder Parameter<br>F8 ist falsch gesetzt.                                                                                                    |
| Err11               | Falsche Parameter                                                            | Überprüfe die Parameter oder führe ein<br>"Zurücksetzen auf Werkseinstellung" durch.<br>Siehe Abschnitt 7.2.3, Seite 10                                              |
| Err12               | Kurzschluss                                                                  | Überprüfe den Motor oder Thyristor-<br>Halbleiter ist defekt oder Überlast                                                                                           |
| Err13               | Restart-Verdrahtung falsch                                                   | Verdrahtung prüfen                                                                                                    |
| Err14               | Verdrahtungsfehler für Start/Stop Softstarter                                | Verdrahtung prüfen oder es wurde der<br>Taster RUN auf dem Softstarter gedrückt,<br>obwohl Schalter 2 auf AUS steht.                                                 |
| Err15               | Unterlast                                                                    | Es ist eine zu kleine Last für den verwendeten Softstarter angeschlossen.                                                                                            |
| Motor startet nicht | Sicherung F1 hat ausgelöst                                                   | F1 wieder einschalten                                                                                                    |
| Motor startet nicht | Thermoschutz (PTC) des Motors hat durch<br>R2 ausgelöst. DEF bei R2 leuchtet | Motor abkühlen lassen                                                                                                    |

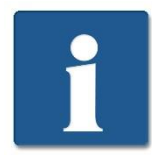

Will man den Softstarter autonom über die Tastatur RUN/STOP bedienen, ist der Parameter FB=0 zu stellen. In dieser Konfiguration ist jedoch ein Starten über die Schalter nicht mehr möglich.

Bedienanleitung Seite 16 von 20

### 7.3 Bedienung digitale Zeitschaltuhr (optional)

#### 7.3.1 **Technische Daten**

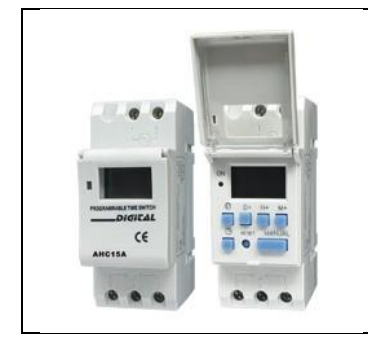

| Spezifikation Digitale Wochenzeitschaltuhr |                 |
|--------------------------------------------|-----------------|
| Betriebsspannung                           | 230V AC         |
| Frequenz                                   | 50Hz            |
| Kontaktart                                 | Umschaltkontakt |
| Anzahl Kanäle                              | 1               |
| Min. Intervall                             | 1 Min           |
| Gang Reserve                               | ca. 3 Jahre     |
| Montage                                    | Din-Schiene     |

#### 7.3.2 Betriebssystem Einführung

- 1. Bei Erstinbetriebnahme muss die Reset Taste gedrückt werden.
- 2. Zeiteinstellen:
  - 5s gedrückt halten um Zeitformat 12h (am/pm) oder 24h zu wählen. a. Õ
  - gedrückt halten und D+ tippen um Wochentag einzustellen. b. Ō
  - gedrückt halten und H+ tippen um Stunden einzustellen. c. Θ
  - d. gedrückt halten und M+ tippen um Minuten einzustellen.

### 3. Schaltzyklen Programmieren:

- Taste P drücken a.
- b. Startzeit vom Kanal 1 einstellen mit D+ für den/die Tage, H+ Stunden, M+ Minuten
- c. Taste P drücken
- d. Endzeit von Kanal 1 einstellen mit H+ Stunden, M+ Minuten
- Taste P drücken e.
- Startzeit von Kanal 2 einstellen... f.
- Vorgang für die gewünschte Anzahl bis max. 16 Schaltzyklen durch das wiederholen von Vorgang g. a bis d einstellen.
- 4. Betriebszustand auswählen:
  - a. Manual drücken
    - i. AUTO OFF → Schaltet über Zeitschaltuhr jetzt ausgeschaltet
    - ii.  $ON \rightarrow Dauernd eingeschaltet$
    - iii. ON AUTO→ Schaltet über Zeitschaltuhr jetzt eingeschaltet
    - iv. OFF→ Dauernd ausgeschaltet

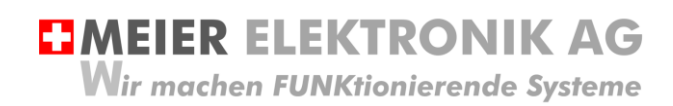

### 8 Motorenschutz

Die Softstarter-Steuerung schützt den Motor auf verschiedenste Weise. Die nachfolgende Tabelle gibt eine Übersicht dazu:

### Tabelle 8: Motorenschutz

| Schutzfunktion                      | Ansprechzeit                  | Erklärung                                                                                              | Zuständiger Parameter |
|-------------------------------------|-------------------------------|----------------------------------------------------------------------------------------------------|-----------------------|
| Übertemperaturschutz<br>Softstarter | 80°C +/-5°C                   | Wenn Temperatur wieder<br>unter 55°C sinkt, wird der<br>Fehler gelöscht                                | -                     |
| Eingangsphasenverlust               | < 3s                          | Beim Verlust einer<br>Eingangsphase erfolgt ein<br>Fehler                                              | -                     |
| Ausgangsphasenverlust               | < 3s                          | Beim Verlust einer<br>Ausgangsphase erfolgt<br>ein Fehler                                              | -                     |
| Phasenstrom-Asymmetrie              | < 3s                          | Wenn die<br>Stromunterschiede<br>zwischen den Phasen ><br>50% +/-10% ist, wird ein<br>Fehler ausgelöst | -                     |
| Überlast                            | Abhängig vom<br>Überlaststrom | Je nach eingestellter<br>Strombegrenzung wird<br>ein Fehler ausgelöst                                  | F6                    |
| Unterspannungsschutz                | U<40% = 0.5s<br>U<80% = 3s    | Je nach eingestellter<br>Unterspannungsschwelle<br>wird ein Fehler ausgelöst                           | F7                    |
| Überspannungsschutz                 | U>130% = 0.5s<br>U>120% = 3s  | Je nach eingestellter<br>Überspannungsschwelle<br>wird ein Fehler ausgelöst                            | F8                    |
| Kurzschluss-Schutz                  | < 0.1s                        | Wird ein Kurzschluss<br>detektiert, wird sofort ein<br>Fehler ausgelöst                                | -                     |
| Unterlast-Schutz                    | 5s                            | Je nach eingestellter<br>Unterlast-Schwelle wird<br>ein Fehler ausgelöst                               | FU                    |

Wir machen FUNKtionierende Systeme

Bedienanleitung Seite 18 von 20

### Abbildung 5: Motorschutz-Kurve (Überlastzeit)

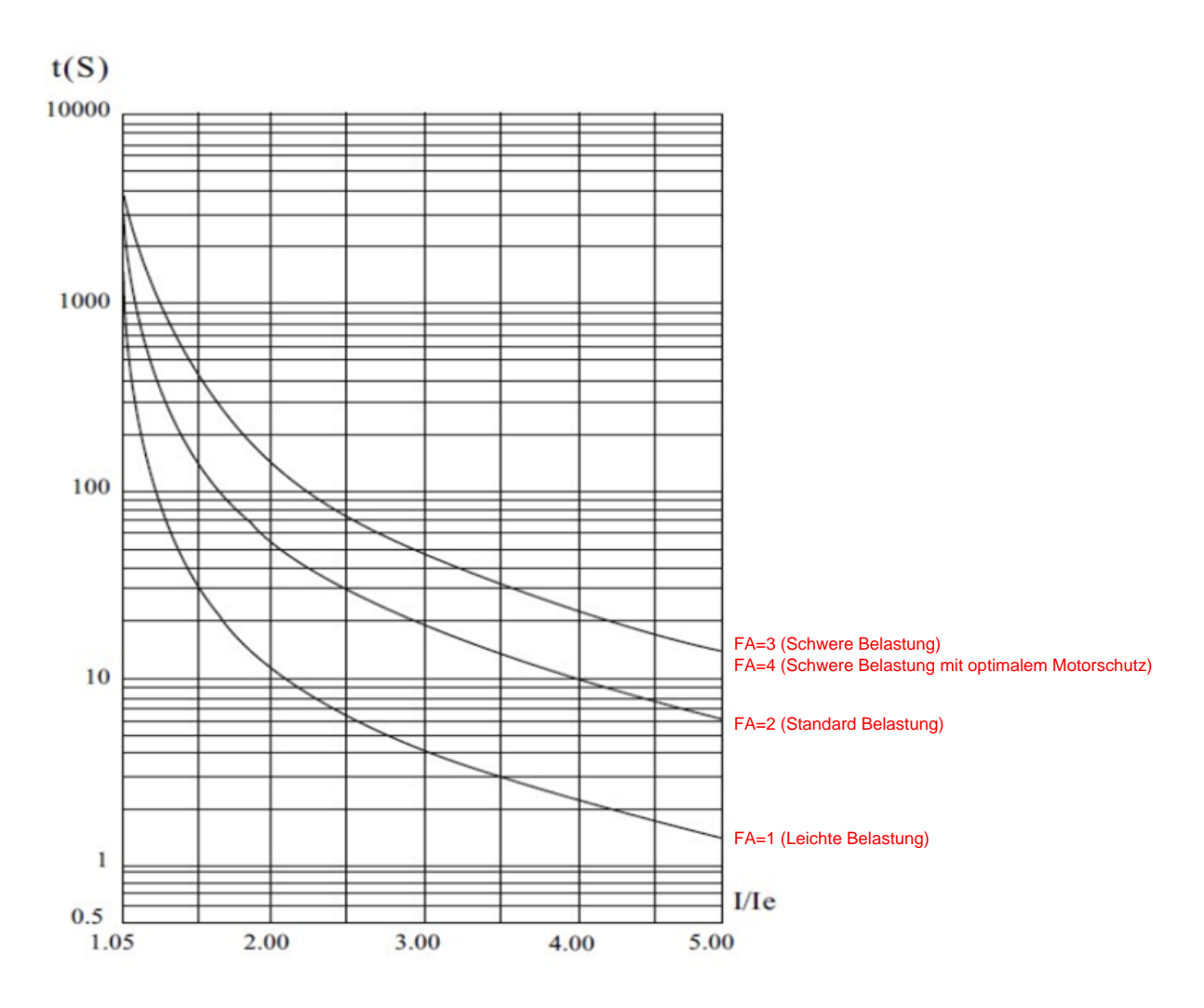

le I = Nennstrom

= Aktueller Motorenstrom

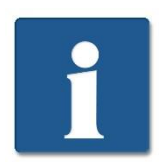

Ist zum Beispiel der aktuelle Motorenstrom 5x grösser als der eingestellte maximale Motorenstrom (F6) bei einer Einstellung von FA=2, wird nach ca. 6s ein Fehler ausgegeben!

Bedienanleitung Seite 19 von 20

### 9 Gehäusedimensionen

### Abbildung 6: Gehäuseabmessung

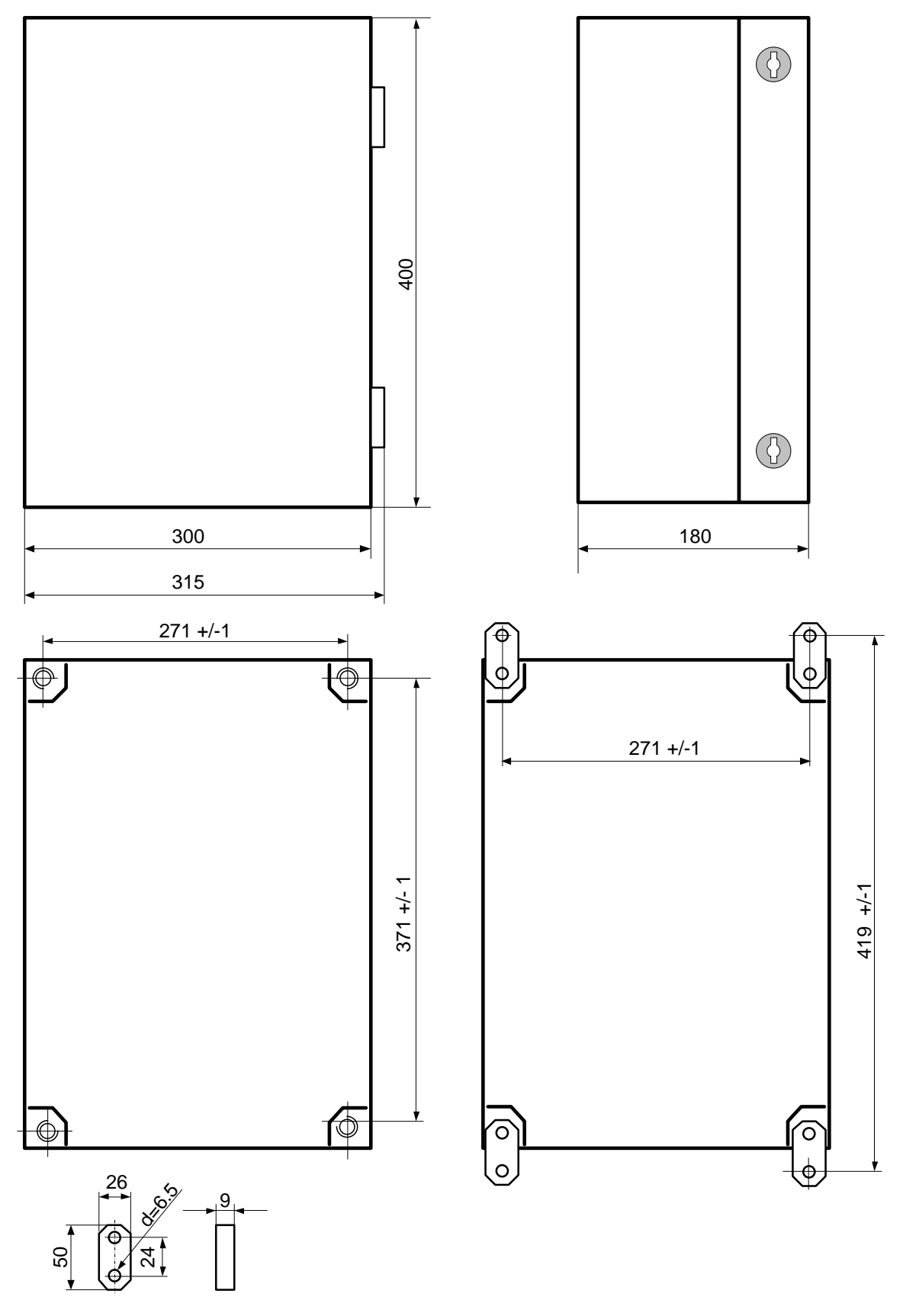

Meier Elektronik AG - Gewerbezone 61 - 6018 Buttisholz - Tel. 041 497 31 04 - Fax. 041 497 35 07

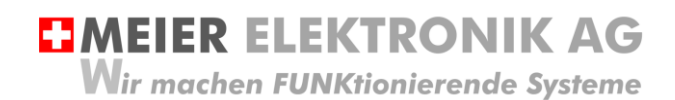

Bedienanleitung Seite 20 von 20

### 10 CE Konformitätserklärung

Im Sinne der EG-Richtlinie Maschinen 2006/42/EG, Anhang II B für einzubauende Maschinen

| Hersteller: | Meier Elektronik AG, | Gewerbezone 61, | CH-6018 Buttisholz |
|-------------|----------------------|-----------------|--------------------|
|             |                      |                 |                    |

Handelsmarke: Softstarter-Steuerung Standard 15kW

Typ: Standard

Fabrik-Nr.: 140117-05

Die Unterzeichnenden erklären als rechtsverbindliche Bevollmächtigte, dass das oben erwähnte Gerät den folgenden Anlagen-, EMV und Elektrischen Sicherheits-Anforderungen entspricht.

DIRECTIVE 2006/42/EG: Machinery Directive RICHTLINIE 2006/42/EG: Maschinenrichtlinie

DIRECTIVE 2014/30/EU Electromagnetic Compatibility (EMC) RICHTLINIE 2014/30/EU Elektromagnetische Verträglichkeit

DIRECTIVE 2014/35/EU Low Voltage Directive (LVD) RICHTLINIE 2014/35/EU Niederspannungsrichtlinie

DIRECTIVE 2011/65/EU Restriction of Hazardous Substances (RoHS) RICHTLINIE 2011/65/EU Beschränkte Verwendung bestimmter gefährlicher Stoffe

EN 60204-1, Sicherheit von Maschinen, Elektrische Ausrüstung von Maschinen, Teil 1: Allgemeine Anforderungen

Die technische Dokumentation ist vollständig vorhanden.

Dokumentationsverantwortlicher (gem. MRL 2006/42(EG): Markus Kurmann

Die zum Schaltschrank gehörende Betriebsanleitung liegt in der Landessprache des Anwenders vor.

Buttisholz, 18.06.20

H. llioman

Geschäftsführer

Ort, Datum

Unterschrift des Bevollmächtigen

Funktion des Bevollmächtigen